# Strassenverkehrs- und Schifffahrtsamt

Administrativmassnahmen

# Bedienungsanleitung cari-Medko für Ärztinnen und Ärzte

## Voraussetzungen

Ärztinnen oder Ärzte der Anerkennungsstufe 1 bis 4 benötigen als untersuchende Personen eine persönliche HIN-Identität. Global Location Number (GLN) von Gemeinschaftspraxen bzw. unpersönlichen Identitäten können entsprechend der Anerkennungsvoraussetzungen von Art. 5b VZV nicht zugelassen werden.

#### Anmelden bei HIN

Vergewissern Sie sich, dass Sie auf dem Gerät mit Ihrem persönlichen HIN-Account bei HIN angemeldet sind. Wenden Sie sich bei **Problemen mit** dem **HIN-Client** direkt an HIN unter <u>https://support.hin.ch</u>

## cari-Medko aufrufen und Token eingeben

Melden Sie sich über den HIN-Account auf Ihrem Gerät an und geben Sie im Internet-Browser die Adresse <u>SG-carimedko.hin.ch</u> oder <u>https://sg-carimedko.hin.ch</u> ein.

Die zu untersuchende Person hat vom Strassenverkehrs- und Schifffahrtsamt ein Aufgebot erhalten, auf dem sich der cari-Medko-Token befindet. Dieser Token ist im Feld Kontrolluntersuchungsnummer» einzugeben. Mit einem Klick auf «Starten» wird nach erfolgter Authentifizierung die entsprechende Person in der Datenbank gesucht und auf dem Bildschirm angezeigt.

#### Eingaben auf cari-Medko

Die zu untersuchende Person kann mit den oben rechts auf dem Bildschirm angezeigten Daten identifiziert werden. Zudem wird die medizinische Gruppe der Fahreignungsuntersuchung zentral angezeigt. Die Plattform startet mit dem Register 1 «Befunde». Nun kann mit dem Ausfüllen der Visus-Werte unter dem Titel «Sehschärfe» begonnen werden.

Das Erfassen der Untersuchungsdaten kann zu jedem Zeitpunkt über «Abbrechen» (oben rechts über den Personendaten) unterbrochen werden. Die Warnungsmeldung fragt nach, ob die Akte vor dem Verlassen gespeichert werden soll. Wird das Speichern der Akte bestätigt, erfolgt beim erneuten Aufruf der gleichen Akte die Information, dass diese aufgrund einer früheren Speicherung wiederhergestellt wurde. Unzulässige oder vergessene Eingaben bei Pflichtfeldern werden vom System als «Validierungsfehler» in einem separaten Fenster angezeigt und rot hervorgehoben.

Weitere Zeugnisse (z.B. Diabetes, Epilepsie etc.) können als Anhänge in Form einer PDF-Datei am Ende der Untersuchung im Register 5 unter Ziffer 5 "Möchten Sie Dokumente anhängen» per Drag and Drop in das dargestellte Feld gezogen werden. Die eingefügten Dokumente werden im Feld darunter aufgeführt.

| HIN                                                   | HIN Identitäten auf dieser Arbeitsstation verwalten               |                                                 |                             |                |
|-------------------------------------------------------|-------------------------------------------------------------------|-------------------------------------------------|-----------------------------|----------------|
| <i>.</i>                                              | Aktive HIN Identität                                              |                                                 |                             |                |
|                                                       | mgreter1.gr_HIN_gr                                                |                                                 | Abmelden                    |                |
| Statusprüfung                                         | michael.greter@hin.ch                                             |                                                 |                             |                |
| HN Identitäten verwalten<br>HN Identität registrieren | Letzte Anmeldung:<br>22.11.2017.12-28                             |                                                 |                             |                |
| HN Identität importieren                              | 23.112017 13.30                                                   |                                                 |                             |                |
| Allgemeine Einstellungen                              | Details Exporteren Passphraser                                    | Passwort andern Entfernen Venangern             |                             |                |
| Browsereinstellungen<br>Covercard Einstellungen       | Weitere HIN Identitäten (0)                                       |                                                 |                             |                |
| <b>Link über H</b><br>Token:<br>Kontrollunt           | IN: sg-carimed<br>SG1Eadx5SC<br>ersuchungsnumr                    | <b>to.hin.ch</b><br>)<br>mer                    | ì                           |                |
| )<br>1 Befunde >                                      | Ärztliche Fahreignu<br>2. Ergebnis≥3. Auf                         | ngsuntersuchung - Grup<br>flagen > 4. Nächste U | ppe 2 $i$<br>Jntersuchung > | • 5. Abschluss |
| VALIDIERUNGSF<br>Bitte überprüfen Sie                 | EHLER<br>die rot markierten Felder.<br>ox<br>VERKEHRSMED/ZNISCH R | Chung > 5. Ab                                   | schluss.                    |                |
| 5. MÖCHTEN Si                                         | die zu übertrage der Dat                                          | ÄNGEN?<br>telen in dieses Feld                  |                             |                |

Die Resultate der Fahreignungsuntersuchung können ausgedruckt und über den entsprechenden Button unten rechts verschickt werden. Mit der Betätigung des Buttons «Abschicken» werden die Resultate in digitaler Form dem Strassenverkehrs- und Schifffahrtsamt übermittelt. Nach Abschluss dieses Übermittlungsvorgangs wird die Meldung «Akte übertragen» angezeigt. Auf der gleichen Seite kann das Formular "Ergebnisse der ärztlichen Kontrolluntersuchung betreffend Fahreignung" über den Button «Herunterladen» aufgerufen werden. Dieses Formular entspricht demjenigen, das dem Strassenverkehrs- und Schifffahrtsamt übermittelt wird. Dieses Formular kann von den Ärztinnen und Ärzten abgespeichert werden.

#### Verzeichnis/Abkürzungen

| cari  | Fachapplikation des Strassenverkehrs- und Schifffahrtsamtes des Kantons St.Gallen                        |
|-------|----------------------------------------------------------------------------------------------------|
| Medko | medizinische Kontrolluntersuchung                                                                        |
| HIN   | Health Info Net (https://support.hin.ch)                                                                 |
| VZV   | Verordnung über die Zulassung von Personen und Fahrzeugen zum Strassenverkehr (Verkehrszulassungsverord- |
|       | nung), SR 741.515                                                                                        |

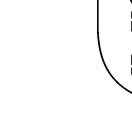